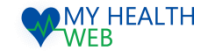

# 被保険者・被扶養者様向け利用マニュアル ~個人用 MHW画面操作マニュアル~

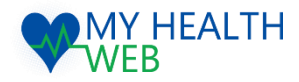

# **問い合わせ先: MY HEALTH WEBヘルプデスク** 電話番号: 03-5213-4467

平日 9:00~17:00 (※土・日・祝日、年末年始を除きます)

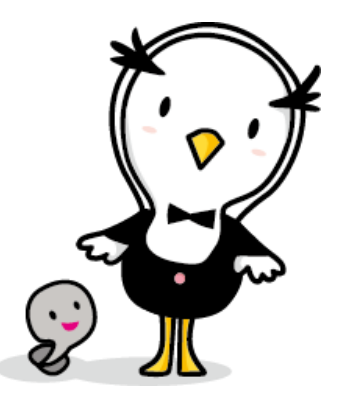

2021.03.22

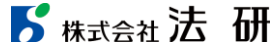

## 機能概要

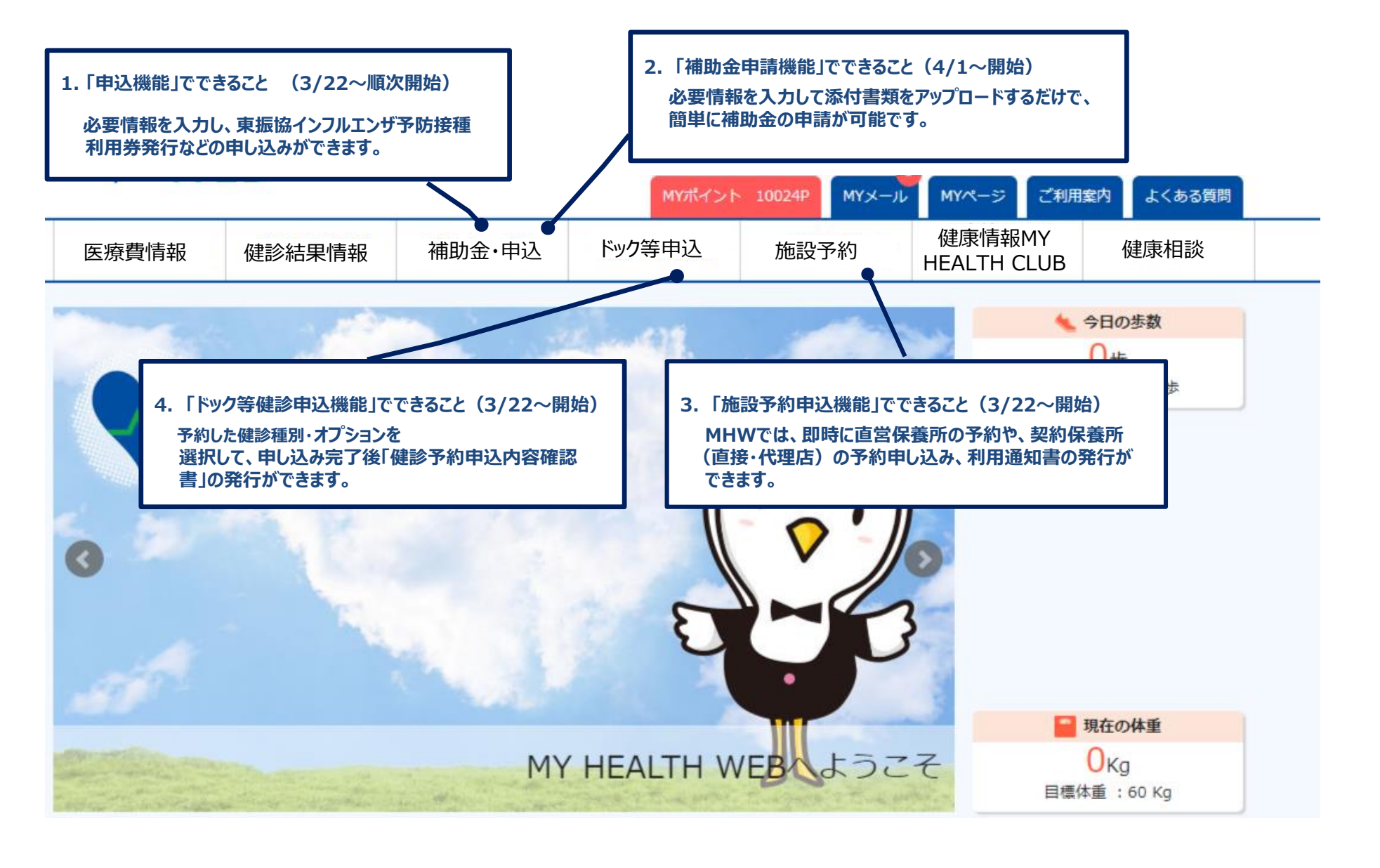

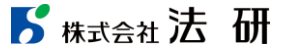

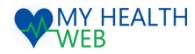

# 初回利用登録(初めて利用される場合)

#### 初回登録が済んでいる方は、P3へ進んでください。

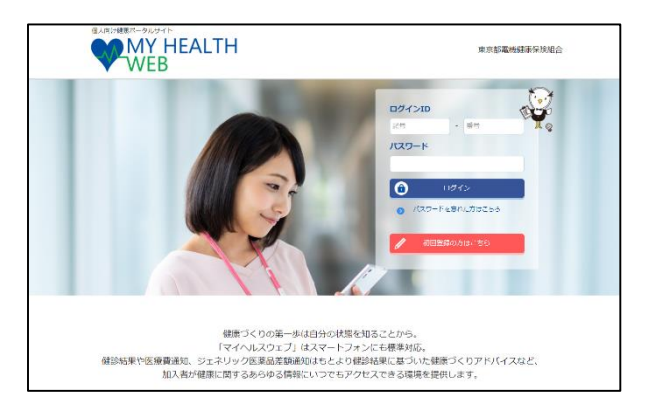

①ログインURL: https://denkikenpo.mhweb.jp/
 ログイン画面へアクセス後、「初回登録はこちら」をクリックします。

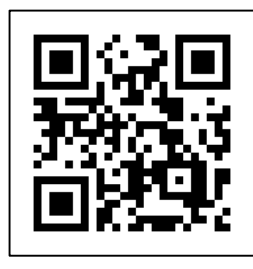

※ログイン画面QRコード ※スマートフォンでMHWの アプリをダウンロードすると、 アプリからも初回利用登録 ができます。

|   | 【MY HEALTH WEB】パスワード再設定手続きメール 🍃 🗺 FUrix                                                                                     |      | ē  | Ľ |
|---|----------------------------------------------------------------------------------------------------|------|----|---|
| * | MY HEALTH WEB 報理者 -noreply@mhweb-entry.jp~<br>To E分 *                                                                       | \$   | 4  | : |
|   | 以下のJIPLにアクセスしてパスワードを再設定して下さい<br>セキュリア・分割を上、メール経緯時間間を接続すると解説をできなくなります<br>ことちらのアトレス環境事件になっており渡線正できませんので、ご丁家ください               |      |    |   |
| Г | https://comsyskenoo-cauth.mhweb.jpicauth/bw_remind/verlly/13f45f5a85b102b63032eb3a43b8dd5655d23c16b3bt/daf72b224d00a37d1d6b | ~クリ: | ック |   |

④登録したメールアドレス宛に届く、本登録用URLを クリックします。

| THY<br>REEDO II                            | はたれていたり、ビブ目用にあない、ハウオンバビジスで「おく着からります」<br>ここでは時期になる時期に明らて言わって、下科学学校で<br>「登」(記書)にはますはなった(日本におけかりだけが、ハイドルスを入れた。<br>「記書です」がなった。「おくからりょうにしてくない。<br>「入内です」が、「いったのでは言わった」の記書です。<br>「読」についてはない、ハイルスの時代できたい。                                                                                                    |
|--------------------------------------------|----------------------------------------------------------------------------------------------------|
| (61)                                       | Канализация         Канализация         Канализация |
| 会校型型数<br>(件号)<br>主年月日5-<br>スワード)<br>氏系(カナ) | 0 1302 KW dW                                                                                                    |
| メールアド                                      | 23<br>(2017)<br>                                                                                                    |

②「ログインID(保険証の記号-番号)」「仮パス ワード(生年月日)」「氏名(カナ)」「メール アドレス(必須)」を入力し、「送信する」を クリックします。

> 初回利用登録 本登録手続き (スワードは十回第年室広でもら終年時のでき物」でください アレファイットは大学・小文学専門のできが、ごグは増加(きまれ)、 高が、大学ため手・小文学の声がは文字「ン人」でくてない、 パンパードとMINSのなどかしたいですべい。

新しいパスワード

パスワード:

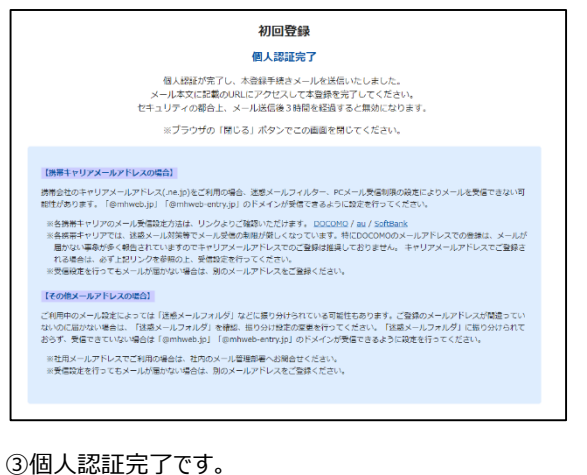

②で入力したメールアドレス宛に本登録用URLが記載されたメールが届きます。

※「@mhweb.jp」「@mhweb-entry.jp」「@mhweb-info.jp」 からのメールが受信できるよう、 あらかじめ受信設定の変更を行ってください

・・・④へ進む

| 初回登録                      |
|---------------------------|
| 本登録手続き                    |
| 本登録が完了しました。MYページへお進みください。 |
| MY-35                     |
|                           |

⑥本登録の手続が完了します。

5 株式会社法研

©Houken,Inc.

⑤新しいパスワードを入力し「次へ」をクリックします。 「今後のログインにこちらのパスワードが必要となります」

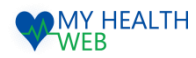

# 1.申込機能の手順について

## (1)申込内容選択~利用券発行(こちらの説明画像が東振協インフルエンザ予防接種補助金利用券です)

►

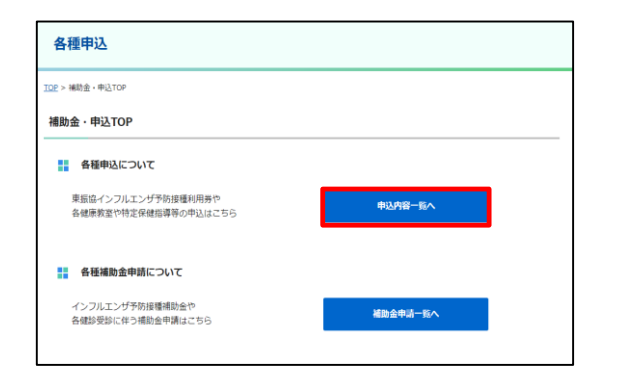

① MYページの上部メニュー「補助金・申込」をクリックすると 補助金・申込TOP画面が表示されます。(P1参照)

補助金申込TOP画面の「申込内容一覧へ」をクリックします。

| 東振協インフルエンザ予防接種     | 被扶養者受診促進キャンペーン                        | 女性のための健康教習         |
|--------------------|---------------------------------------|--------------------|
|                    | S S S S S S S S S S S S S S S S S S S |                    |
| 中込<br>7月1日より利用可能予定 | 中场人<br>4月1日より41月可能7%定                 | 中込<br>7月1日より利用可能予定 |
| 進回婦人機診             | 家族健診                                  |                    |
| <u> </u>           |                                       |                    |
| Т                  | TT                                    |                    |

②各種申込一覧から利用目的に応じて「申込」を クリックします。※申込は、申し込み受付期間があります

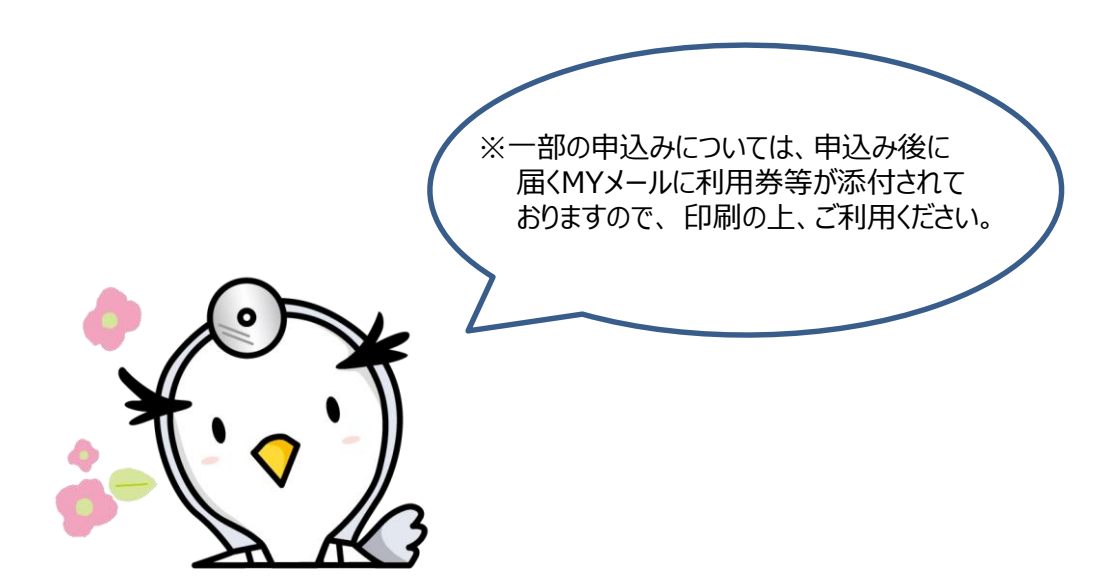

| RIR .                                                     | 氏名(カナ)                                                                      | 統柄                           | tta              | 11.60  | 生年月日             |              |
|-----------------------------------------------------------|-----------------------------------------------------------------------------|------------------------------|------------------|--------|------------------|--------------|
| 0                                                         | テスト タロウ                                                                     | 木人                           | 5                | 40     | 1980-10-10       |              |
| 0                                                         | テスト ハナコ                                                                     | ¥                            | ×                | 37     | 1983-12-10       |              |
| 0                                                         | テスト ジロウ                                                                     | 長男                           | 5                | 10     | 2010-11-11       |              |
| 1責任者の無税<br>税除者が利用す<br>5最上部に記載                             | 2連時先を入力してください。<br>「る場合、利用責任者は役保険<br>にされている方が利用責任者と                          | i者となります。<br>なります。            | <b>祖保</b> 除者が7   | 和日本ない増 | 合は、「STEP1 利用者情報ス | (力) で避保した利用  |
| 古任者の無疑<br>  政治が利用す<br> 最上部に記事<br>  鉄連絡先(情)                | 送福先を入力してください。<br>さる場合、利用責任者に送在時<br>はされている方が利用責任者と<br>取物時)<br>(ハイワンなしの)      | 着となります。<br>なります。<br>※角数まで入力し | 被保険者が行<br>てください。 | 利用しない感 | 会は、「STEP1 利用者情報ス | (力) で避死した利用  |
| 1<br>開責任者の無税<br>税除者が利用す<br>5最上部に記事<br>総決連絡先(長)<br>(ールアドレス | 連接先を入力してください。<br>する場合、利用責任者は後保護<br>にされている方が利用責任者は<br>参加時)<br>N//72/なしの<br>に | 着となります。<br>なります。<br>※角散すで入力し | 袖伊除者が<br>てください。  | 初日しない増 | 会は、「STEP1 利用者併発力 | 切って進来した利用    |
| 経営の実施<br>溶が利用す<br>止却に記載                                   | 連編先を入力してください。<br>「る場合、利用責任者は役保険<br>ほされている方が利用責任者と                           | i者となります。<br>:なります。           | <b>祖保除</b> 老//9  | 明しない場  | 台は、「STEP1 利用省情報) | Ubu Tamér Uz |

③Step1:利用者情報入力欄で利用者を選択し Step2:利用責任者緊急連絡先欄に 必要情報を入力の上、「次へ」をクリックします。 ・・・④へ進む

| 記号     | 9999                      | 香号       | 99999      |
|--------|---------------------------|----------|------------|
| £8.    | 法研 太郎1                    | 氏名(カナ)   | ホウケン タロウ1  |
| 12.701 | 男                         | 生年月日     | 1980/01/01 |
| 組合補助金額 | ● 木人 ¥1000*(税込)/ ○ 家族 ¥10 | 00* (税达) |            |

④入力頂いた内容を確認し、「申込内容確定」 をクリックします。以上で申込完了となります。

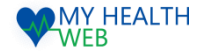

# 2-1.補助金機能の手順について

## (1)申請内容選択~申請者情報入力

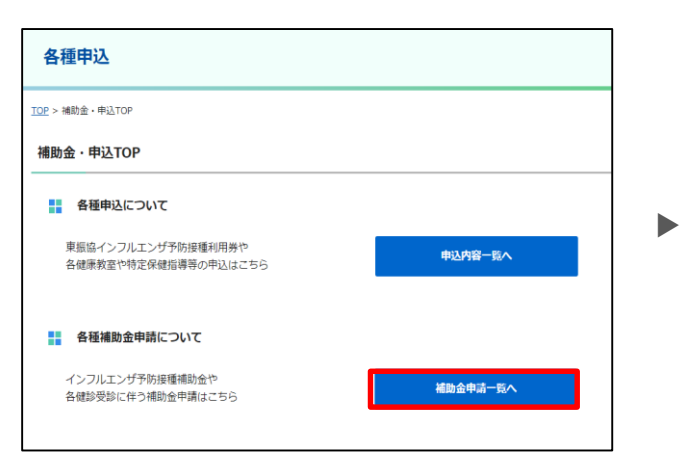

 MYページの上部メニュー「補助金・申込」をクリックすると 補助金・申込TOP画面が表示されます。(P1参照) 補助金・申込TOP画面の「補助金申請一覧へ」をクリックします。

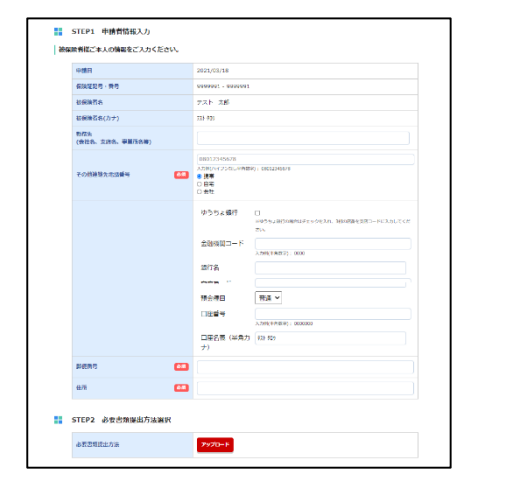

④Step1:申請者情報入力欄の必須項目を入力します。 (Step2:必要提出方法選択は選択不要です)

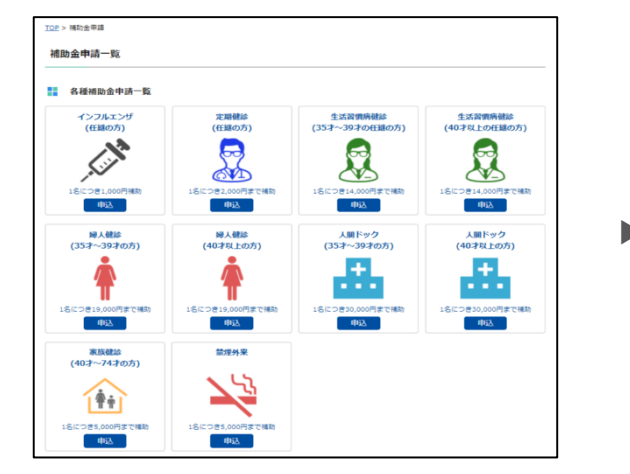

②各種補助金申請一覧から希望する補助金の 「申込」をクリックします。 (例として人間ドックを選択しています)

| #3                    | 400.421) 40075                                                                                                    |                                        |            |
|-----------------------|----------------------------------------------------------------------------------------------------|----------------------------------------|------------|
| 85                    | テスト 太郎                                                                                                    | 丙県(カナ)                                 | 723 901    |
| 15.81                 | я                                                                                                    | 生年月日                                   | 1980/01/08 |
| ※() 貴垣間<br>(朝原豊金閣) 61 | n                                                                                                    | EMAINE DI                              |            |
| 現在の始後は潮 🎫             | ○ 後来 ○ 並返 ○ 後来に不安 ○ 用来                                                                                                    | <i>5</i> '8                            |            |
| 民住屋(副中中) 81           | O はい ● いいえ 一 年初                                                                                                    |                                        |            |
| 氏社団(心田府) <b>(</b> (1) | 0 ISU 🔹 UUX 👘 👘                                                                                                    |                                        |            |
| 国祖国(日不主) 🚺            | ারণ 🐠 গেওই 🦳 পদ্ধ                                                                                                    |                                        |            |
| 图绘图(常态) <b>8</b> 0    | 0 ISU 🐠 UN स्व                                                                                                    |                                        |            |
| 国社研(平の相)              |                                                                                                    |                                        |            |
| 新募(由任) 🚺              | OBN BUNK                                                                                                    |                                        |            |
| 服荷(血石) 🚺              | ಂಡು ಕಾಣಕ                                                                                                    |                                        |            |
| 歴業(コレステロール)           | Olan enne                                                                                                    |                                        |            |
| ·秋秋有热 (81)            | OBN OBN                                                                                                    |                                        |            |
|                       | ファイルを置択してください。ファイル                                                                                                    | 14.ER                                  |            |
| 20HAN 81              | ロアップロード7回た6番号「Jajjanjanja(ad)<br>#P0Fファイムはアップロードできまかん。<br>1980年の2015年でレップロードできまかん。<br>1980年の2015年でレップロードの第七年、<br>ロアップロード時のまたが、日本の第七年、<br>1980年の2015年になった。日本の第七日、 | のみとなります。<br>を使用してくだかい。<br>対象ご説はいたがまます。 |            |

⑤Step3:補助対象情報入力欄で 申請したい補助対象者を確認し「申請する」を選択します。 補助対象者の各必須項目を入力し、「ファイル選択」ボタンを クリックし、添付するファイルを選択し、「確認画面へ」をクリックします。 ※アップロード可能なファイル形式「jpg,jpeg,png,gif,pdf」のみとなります。 ※アップロード時のファイル名称は半角英数字のみを使用してください。 ※1枚あたり3MBまでアップロードできます。

| 補助対象者    | 当組合に加入の任意継続被保険者・被扶養者                                                          |
|----------|-------------------------------------------------------------------------------|
| 補助対象期間   | 2021年4月1日~2022年3月31日                                                          |
| 補助回該     | 年度に1人1請求のみ                                                                    |
| 補助金用度額   | 5000円 (1名につき)                                                                 |
| 申請期限     | 2022年4月8日                                                                     |
| 申請方法     | WE 日申請<br>●他は方法:アップロードを選択<br>必要事項名入対象: 解収書の面景, 診療及び調制時経書(写)を歩付し、申請して<br>ください。 |
| 申請書類の提出先 | 平113-8566<br>東京都文克区爆島3-15-4<br>東京都電機建康保純組合 保涂華戴部華業課                           |

③申請概要を確認の上、「申請画面へ」をクリックします。

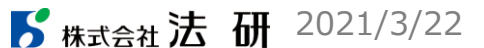

©Houken,Inc.

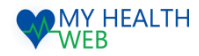

# 2-2.補助金機能を利用時の手順について

## (2)入力内容確認~申請完了

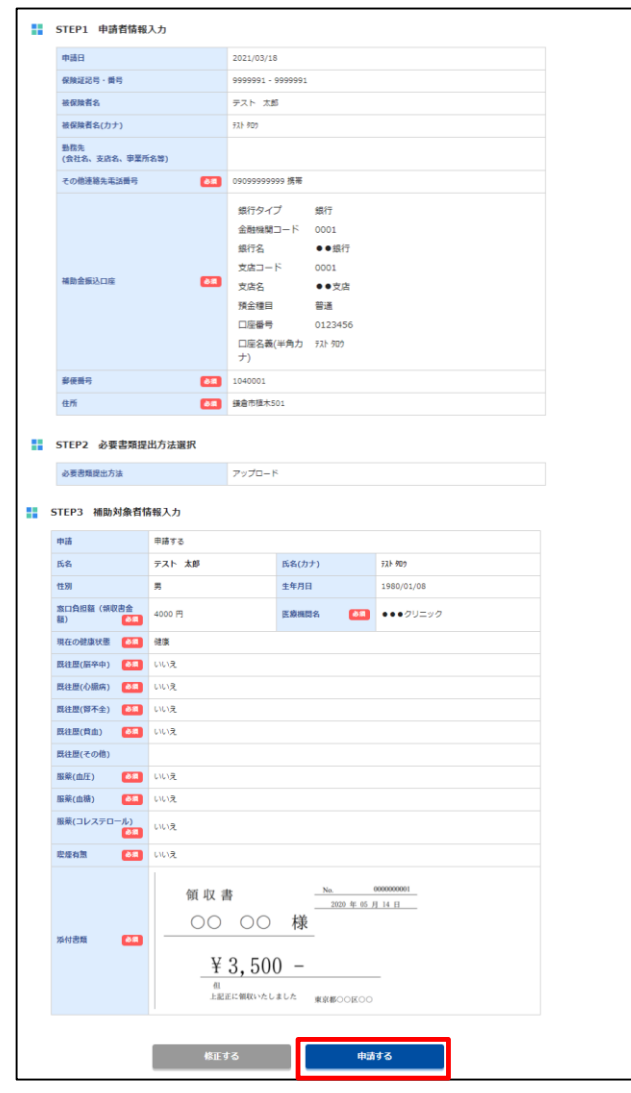

⑥申請者・補助対象者情報と各種入力項目の内容に誤りがないか 確認し、「申請する」をクリックします。 ※修正がある場合には「修正する」ボタンをクリックします。

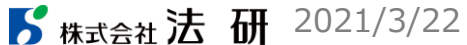

| 人間ドック補助金申請(40歳以上) |                              |  |  |
|-------------------|------------------------------|--|--|
| 申請完了              |                              |  |  |
|                   | 人間ドック補助金申請(40歲以上)の申請が完了しました。 |  |  |
|                   | 受付No. 2108000003             |  |  |
|                   | 補助金申請TOPへ                    |  |  |

 申請済みの内容

 申請日

 通過対象者
 交払日
 2021/03/13

 テスト 太郎
 ー
 ー
 申請内容
 ●

申請画面のトップページから、申請済みの情報の修正やキャンセルも可能です。 「申請内容」をクリックし、修正およびキャンセルを行ってください。 ※申請が承認された場合や、書類不備などで却下された場合などの 申請状況はこの画面から確認してください。 (支払日や補助金額の確認も可能です。)

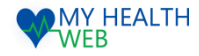

# 3-1.施設予約機能の手順について

MYページの上部メニュー「施設予約」をクリックする施設予約画面が表示されます。(P1参照)

|            | 保養所予約                                                                                        |
|------------|----------------------------------------------------------------------------------------------|
| 直営保<br>予約の | 養所【強羅グリーンハイツ】【オレンジドームゆがわら】の予約を行うことができます。<br>変更については、まず新しい予約を取得していただいた後、古い予約のキャンセルをおこなってください。 |
|            | 予約申込み (1)                                                                                    |
|            | 保養所予約                                                                                        |
| 【大宮<br>予約の | 運動場(野球場/テニスコート)】の予約を行うことができます。。<br>変更については、まず新しい予約を取得していただいた後、古い予約のキャンセルをおこなってください。          |
|            | 予約申込み (2)                                                                                    |
|            | 予約状況                                                                                         |
| 保養所        | ・運動場の予約を確認・キャンセルすることができます。                                                                   |
|            | 確認/キャンセル                                                                                     |
|            | 保養所補助申込み                                                                                     |
| 各契約<br>※各施 | 保護所への補助申込みができます。<br>際への予約を済ませてからお申込みください。                                                    |
|            | (4)         直接契約         代理店契約         5                                                     |
|            | 共同契約保養所申込み                                                                                   |
| 共同契        | 的保養所の利用申込みができます。                                                                             |
|            | 共同利用 (6)                                                                                     |

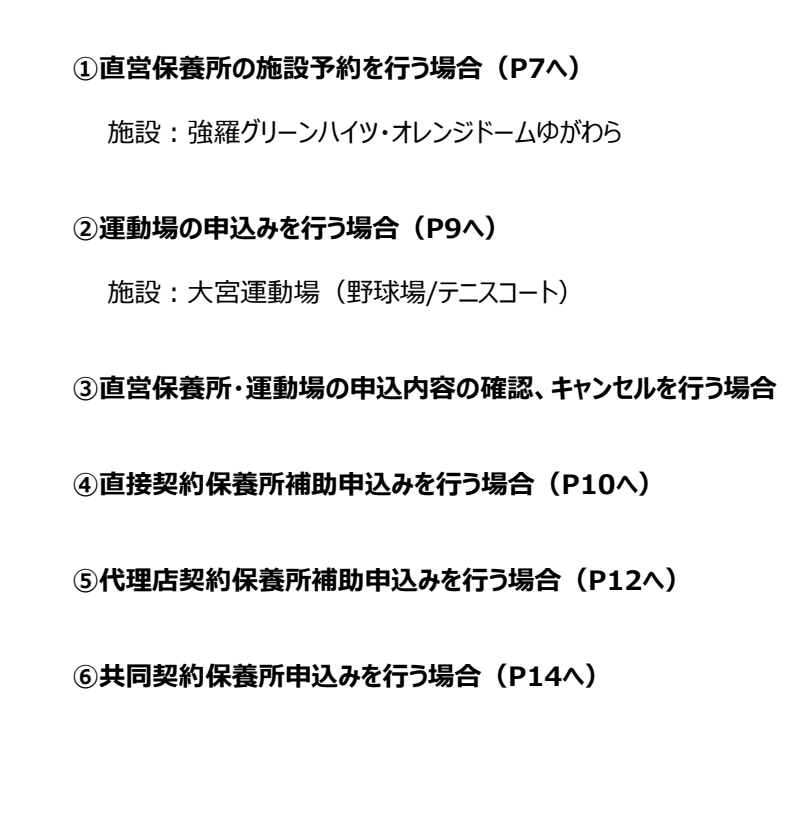

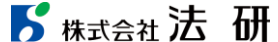

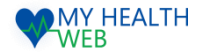

# 3-2.施設予約機能の手順について(直営保養所)

#### ■直営保養所予約

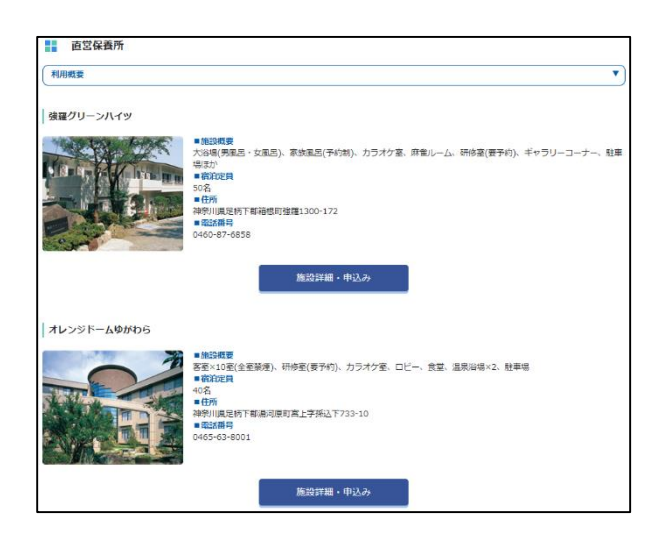

①利用したい施設を確認の上、「施設詳細・申込み」を クリックします。

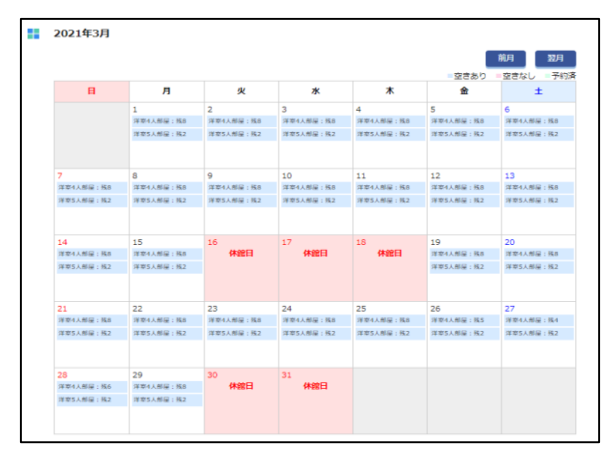

③カレンダーで空き室状況を確認し、希望日をクリックします。

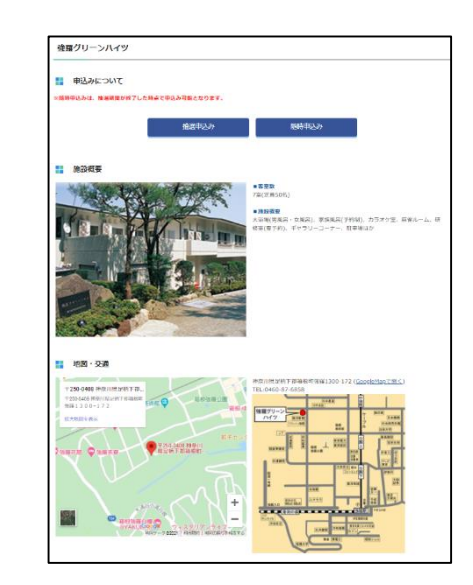

②「抽選申込み」「随時申込み」のいずれかの申し込み方法を選択します。 ・・・・③へ進む

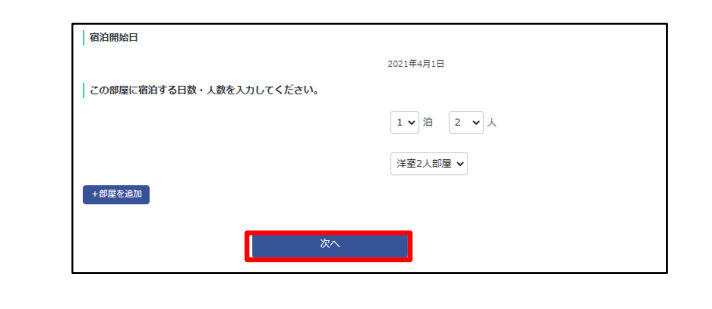

④宿泊開始日を確認の上、宿泊日数、人数を入力し、 「次へ」をクリックします。

・・・次頁へ進む

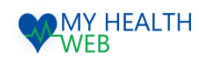

# 3-2.施設予約機能の手順について(直営保養所)

| 予約申込み                                                                                                    |                                                                                                    | Г |                    |                                 |
|----------------------------------------------------------------------------------------------------|----------------------------------------------------------------------------------------------------|---|--------------------|---------------------------------|
|                                                                                                    | I                                                                                                    |   | 予約申込み              |                                 |
| 515/11 利用管備総入力<br>利用管備公認入意)                                                                                         | STED HHERTHERETIC                                                                                                    |   |                    |                                 |
| ・「一日」<br>利用者を注意してください。<br>10歳天王で道言:「意味が不幸には色点に」(原言・白季不幸)にブェックを入れてください。                                              |                                                                                                    |   | STEP3 予約情報入力       |                                 |
| 10日産業現代電報・発売予算の場合は、再後の利用人間に含要れません。後日・食事が必要な場合は可能の利用人間に含み、北部料金を採用します。<br>11年間は、実際開始が完美相応となります。<br>                   | 会社になっていたが、利用時を設すの時期をごかった。会社はなりていたがあるは、「ATAMA ATA」と使用した利用ななでもしたが加<br>者にいていたきが知られたことのです。                                                                                                    |   | 宿泊日敬・部屋タイプ等を入力してく; | ೮೭೮,                            |
| □-出設穴<br>利用                                                                                                    | 20.2944(90093)                                                                                                    |   | 施設名                | 強電グリーンハイツ                       |
|                                                                                                    | 0.W PIGL 7-08TYTA JUT OK MA                                                                                                    |   | 利用人数               | 2人                              |
| C 235/452 9838 X 23 3966-06-06                                                                                      | 2-4+16-2                                                                                                    |   | 宿泊日                | 2021年4月1日(木) ~ 2021年4月2日(金)     |
| 和田智(福台加入間33分)                                                                                                    | 3 一本 デモト の後期間目                                                                                                    |   | チェックイン時間           | 15:00 🗸                         |
| 36天時の方は、「毎日・食幣」の「砂磨」(不審)いずたがにチェックを入れてくだらい。<br>11:急先達で使用・食草で得つ場合は、草屋の1回人気に合意が定てない、得点、食草が合きな場合は草屋の利用人気に合み、幼児村会を決着します。 | ※利用者に持ち組み得がらまれている。利用者できたはできたける。                                                                                                    |   | 宿泊日数               | 12                              |
| 55 U                                                                                                    |                                                                                                    |   | 宿泊プラン              | 節食・夕食ブラン ¥                      |
| 58(0)+) 81 ×1                                                                                                    | 137952~575 80~                                                                                                    |   |                    |                                 |
| CR CR                                                                                                    |                                                                                                    |   | 部屋ダイノノ人数           | 洋垒2人即座                          |
| <u>тфли</u> # /И/Ш                                                                                                  |                                                                                                    |   |                    |                                 |
| ※μ - 日中(3歳未明) ○必要 ○不否                                                                                               |                                                                                                    |   |                    | 利用者捐敬人刀へ戻るの次へ                   |
| Landon and Assess                                                                                                   |                                                                                                    | L |                    |                                 |
| 和明音を更加追加                                                                                                    |                                                                                                    |   |                    |                                 |
| ⑤Sten1:利用者情報入力欄で利用者を選択し                                                                                             | ⑥Sten2:利用責任者緊急連絡先欄に                                                                                                    | ( | ⑦Step3:予約f         | 青報入力欄でチェックイン時間・宿泊プランを           |
| (1) (1) (1) (1) (1) (1) (1) (1) (1) (1)                                                                             |                                                                                                    |   | 選択し、「次へ            | 」をクリックします。                      |
| 旭口加八石以外の利用がのる物口、<br>利田老(組合加て老り以)潤に必要支付をした。                                                                          | の安争項を八刀し、八八、」をフラブします。                                                                                                    |   |                    | ・・・⑧へ進む                         |
|                                                                                                    |                                                                                                    |   |                    |                                 |
| 祖合加人者以外の方が複数人の場合、「利用者をさ                                                                                             | りに追加してクリック                                                                                                    |   |                    |                                 |
| し必要事項を入力してくたさい。                                                                                                    |                                                                                                    |   |                    |                                 |
|                                                                                                    | 予約申込み                                                                                                    | ] | 予約申込み              |                                 |
|                                                                                                    | 申込め内容確認                                                                                                    |   |                    |                                 |
| - 茶約曲i λ 2a                                                                                                    | 740年3月1日<br>第1日1日<br>1月1日日日<br>1月1日日日<br>1月1日日日<br>1月1日日日<br>1月1日日<br>1月1日<br>1月1日<br>1月1日日<br>1月1日日<br>1月1日<br>1月1日<br>1月1日<br>1月1日<br>1月11日<br>1月111<br>1月111日<br>1月111日<br>1月111日<br>1月1111<br>1月1111<br>1月1111<br>1月11111<br>1月11111<br>1月11111<br>1月111111 |   | 申込み完了              |                                 |
|                                                                                                    | 調査名   福祉グリーンパイツ                                                                                                    | • | 予約申込みが完了しました。      |                                 |
| STEP4 部屋割入力                                                                                                    | индав 2А.                                                                                                    |   | MYメールに予約内容をお送りしました | 。施設ご利用の際は施設受付にてMYメールをご提示ください。   |
| 利用者が満泊する部屋を選択してください。<br>1915後天徳丁海島 会事不要の場合は、利用の利用人物に合まれ支付ん、商品・会事が必要な場合は利用の利用人物に合う、沙学科会を得受します。                       | ■2018年4月1日(A) ~ 2018年4月2日(B)<br>チェックイン時間<br>15:00                                                                                                    |   | ※申込内容の確認・変更・キャンセル  | a、施設予約TOPページの「予約状況」から行うことができます。 |
| 利用部品タイプ                                                                                                    | 8888 10<br>8775 88.0075                                                                                                    |   |                    |                                 |
| 利用者区名(力ナ) 利用者区分<br>序室2人部屋                                                                                           |                                                                                                    |   |                    |                                 |
| ケンコクダロウ 大人 (一般)                                                                                                    | 利利用で決成<br>お田泉下点 2000月下点(から) まえ/世話 告知 市田 を並らつ お田田田田中・イブ                                                                                                    |   |                    |                                 |
|                                                                                                    | 日本はないになった。                                                                                                    |   |                    |                                 |
| 予約情報入力へ戻る 次へ                                                                                                    | 利用海洋質氮急速接現                                                                                                    |   |                    |                                 |
|                                                                                                    | 解散液体形(用井甸田) 01234567190                                                                                                    |   |                    |                                 |
|                                                                                                    | и turately societation is ju                                                                                                    |   | ⑩予約申込5             | <b>宅了です。</b>                    |
| ⑧Step4:部屋割入力欄で宿泊する部屋を選択し                                                                                            | 利用m会                                                                                                    |   |                    |                                 |
| 「次へ」をクリックします。                                                                                                    | INTERCENCE     SUBSECTORY                                                                                                    |   |                    |                                 |
|                                                                                                    | Home Series         Home Series           687         1         6,000%                                                                                                    |   |                    |                                 |
|                                                                                                    |                                                                                                    |   |                    |                                 |
|                                                                                                    | 即是的人力不要多                                                                                                    |   |                    |                                 |
|                                                                                                    |                                                                                                    |   |                    |                                 |
|                                                                                                    | ⑨予約内容を確認します。誤りがあれば、                                                                                                    |   |                    |                                 |
|                                                                                                    | 「部屋割り確認へ戻る」をクリック」                                                                                                    |   |                    |                                 |
|                                                                                                    | この/エロッ についていていていていていた。                                                                                                    |   |                    |                                 |
|                                                                                                    |                                                                                                    |   |                    |                                 |

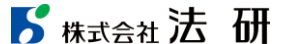

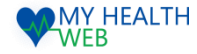

# 3-3.施設予約機能の手順について(大宮運動場)

#### ■大宮運動場予約

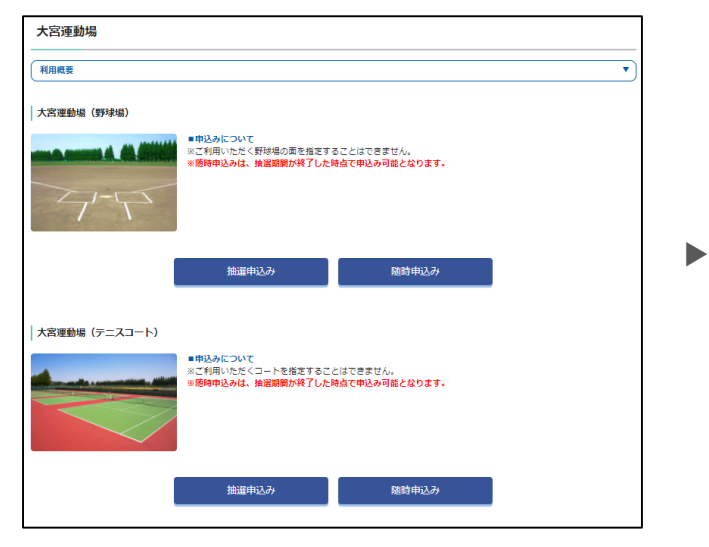

#### ①利用したい施設を確認し、「抽選申込み」もしくは 「随時申込み」をクリックします。

| STEP1 被保険者情報 | 入力                                                                                                    |
|--------------|----------------------------------------------------------------------------------------------------|
| 記号-册号        | 9999991-9999991                                                                                                    |
| 被保険者氏名       | 超太 オステ                                                                                                    |
| 連絡先          |                                                                                                    |
| 連絡先TEL       | Image: A market and a market and a |
| メールアドレス      |                                                                                                    |
| メールアドレス(確認用) | 88                                                                                                    |

④Step1:被保険者情報入力欄に連絡先、 メールアドレスを入力します。

|                  |                  |                  |                   |                  | 972/3            | PR(L = 78       |  |  |
|------------------|------------------|------------------|-------------------|------------------|------------------|-----------------|--|--|
| •                | я                | *                | *                 | *                | *                | ±               |  |  |
|                  | 1                | 2                | 3                 | 4                | s                | 6               |  |  |
|                  | 7.00-9.00 - 814  | 7.00-9.00 - 814  | 7.00-9.00 -8(4    | 7.00-9.00 - 814  | 7.00-9.00.101    | 7.00-9.00.184   |  |  |
|                  | 9.00-11.00.904   | 9.00-11.00.004   | 9.00-11.00.004    | 9.00-11.00.904   | 9.00-11.00.894   | 9-00-11-00-904  |  |  |
|                  | 11.0-11.00.84    | 11.0-11.00.864   | 11.0-11.00.84     | 11.0-11.00.84    | 11.0-11.00.004   | 11.0-11.00.004  |  |  |
|                  | 15.00-15.00 -84  | 15.00-15.00 -84  | 1100-1100-84      | 15.00-15.00 -84  | 15.00-15.00 -84  | 15.00-15.00 -84 |  |  |
|                  | 15.00-17.00 -94  | 15.00-17.00 -964 | 15.00-17.00 -964  | 15.00-17.00 -94  | 15.00-17.00 -961 | 15.00-17.00 -86 |  |  |
|                  | 6                | 9                | 10                | 11               | 12               | 13              |  |  |
| 7.00-9.00.804    | 7.00-9.00 (8)1   | 7.00-4.00.181    | 7.00-9.00.8(4     | 7.00-9.00 (8)1   | 7.00-9.00 (8)1   | 7.00-9.00.184   |  |  |
| 9.00-11.00.894   | 9.00-11.00.864   | 9.00-11.00.864   | 9.00-11.00.864    | 9.00-11.00.864   | 9.00-11.00.004   | 9.00-11.00.864  |  |  |
| 11.0-11.00.84    | 11.0-11.00 - 84  | 11.0-15.00 - 84  | 11.0-11.00.84     | 11.0-11.00.84    | 11.0-11.00.80    | 11.0-11.00.84   |  |  |
| 18.00-18.00 - 84 | 15.00-15.00 -84  | 1500-1500-84     | 1500-1500 -84     | 15.00-15.00 -84  | 15.00-15.00 -84  | 1500-1500-460   |  |  |
| 15.00-17.00 -84  | 15.00-17.00 - 84 | 15.00-17.00 - 84 | 15.00-17.00 - 951 | 18.00-17.00 - 84 | 15.00-17.00 - 84 | 15.00-17.00 -86 |  |  |
| 14               | 15               | 16               | 17                | 10               | 19               | 20              |  |  |
| 7.00-9.00 (8)1   | 7.00-9.00 - 814  | 7.00-9.00 - 101  | 7.00-9.00 - 811   | 7.00-9.00 - 814  | 7.00-9.00 (8)1   | 7.00-9.00 / 814 |  |  |
| 9.00-11.00.954   | 9.00-11.00.904   | 9.00-11.00.864   | 9.00-11.00.864    | 9.00-11.00.904   | 9.00-11.00.864   | 9.00-11.00.904  |  |  |
| 11.0-11.00.90    | 11.0-11.00.904   | 11.0-11.00.864   | 11.0-11.00.951    | 11.0-11.00.904   | 11.0-11.00.84    | 11.0-11.00.904  |  |  |
| 15.00-15.00.451  | 1500-1500-491    | 1500-1500-461    | 1100-1101-001     | 1500-1500-494    | 15.00-15.00 -951 | 1500-1500.40    |  |  |
| 15.00-17.00 -84  | 15.00-17.00 -84  | 15.00-17.00.964  | 15.00-17.00 -914  | 15.00-17.00 -84  | 15.00-17.00      | 15.00-17.00 -86 |  |  |
| 21               | 22               | 23               | 24                | 25               | 26               | 27              |  |  |
| 7.00-9.00.101    | 7.00-9.00 - 814  | 7.00-9.00.101    | 7.00-9.00.101     | 7.00-9.00 - 814  | 7.00-9.00.101    | 7.00-9.00.181   |  |  |
| 9.00-11.00.894   | 9.00-11.00.864   | 9.00-11.00.864   | 9.00-11.00.864    | 9.00-11.00.864   | 9.00-11.00.894   | 9.00-11.00.864  |  |  |
| 11.0-11.00.84    | 11.0-11.00.84    | 11.0-15.00 . 84  | 11.0-11.00.84     | 11.0-11.00.84    | 11.0-11.00.84    | 11.0-11.00.84   |  |  |
| 1500-1500-84     | 15.00-15.00 -84  | 1500-1500-84     | 1100-1100-84      | 1500-1500 -84    | 15.00-15.00 -84  | 1500-1500-86    |  |  |
| 15.00-17.00 -84  | 18.00-17.00 - 84 | 15.00-17.00 -84  | 15.00-17.00 - 954 | 18.00-17.00 - 84 | 15.00-17.00 -84  | 18.00-17.00 -86 |  |  |
| 20               | 29               | 30               | 31                |                  |                  |                 |  |  |
| 7.00-9.00 (8)1   | 7.00-9.00 - 814  | 7.00-9.00 - 991  | 7.00-9.00 (8)1    |                  |                  |                 |  |  |
| 9.00-11.00.994   | 9.00-11.00.004   | 9.00-11.00.004   | 9.00-11.00.004    |                  |                  |                 |  |  |
| 11.0-11.00.904   | 11.0-11.00.004   | 11-0-11-00 - 464 | 11.0-11.00.464    |                  |                  |                 |  |  |
| 1000-1000-00     | 1000-1000-004    | 1000-1000-004    | 1000-000-00       |                  |                  |                 |  |  |

#### ②カレンダーで空き状況を確認の上、希望日時を クリックします。

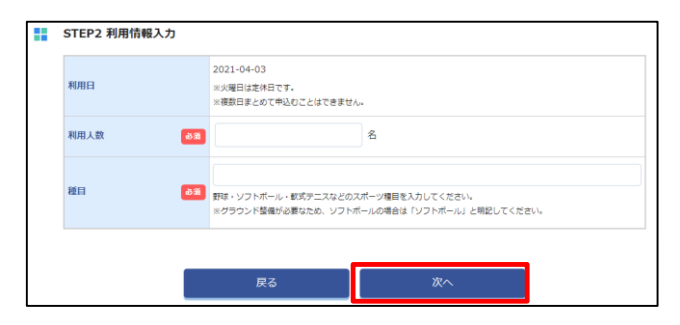

⑤ Step2:利用情報入力欄に利用人数、 種目に野球・ソフトボールなどのスポーツ種目を入力し 「次へ」をクリックしてください。

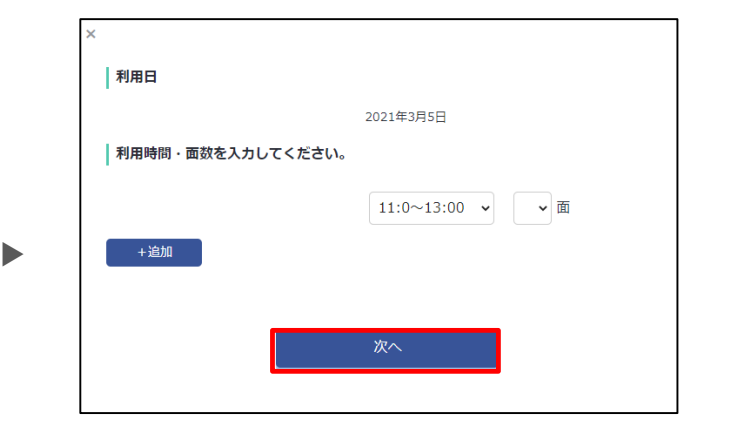

#### ③利用日を確認の上、利用時間・面数を入力し、 「次へ」をクリックします。

・・・④へ進む

| 入力内容     | <b>申込み内容確認</b><br>音を確認し、「申込み」をクリック            | して申込みを売了してください。                              |                         |                  |      |  |  |  |  |  |  |
|----------|-----------------------------------------------|----------------------------------------------|-------------------------|------------------|------|--|--|--|--|--|--|
|          | STEP1 被保険者情報入力                                |                                              |                         |                  |      |  |  |  |  |  |  |
|          | 記号-橫号                                         | 9999991-9999991                              |                         |                  |      |  |  |  |  |  |  |
|          | 被保険者氏名                                        | テスト 太郎                                       |                         |                  |      |  |  |  |  |  |  |
|          | 連絡先                                           | 目宅 09012345678                               |                         |                  |      |  |  |  |  |  |  |
|          | 連絡先TEL                                        | 0312345678                                   |                         |                  |      |  |  |  |  |  |  |
|          | メールアドレス                                       | h.isozaki@sociohealth.co.jp                  |                         |                  |      |  |  |  |  |  |  |
|          | STEP2 利用情報入力                                  |                                              |                         |                  |      |  |  |  |  |  |  |
|          | 利用日                                           | 2021-02-03                                   |                         |                  |      |  |  |  |  |  |  |
|          | 利用人数                                          | 58                                           |                         |                  |      |  |  |  |  |  |  |
|          | 8611                                          | シフトポール                                       |                         |                  |      |  |  |  |  |  |  |
|          | 和用時間、面積                                       | 11:0~13:00 100                               |                         |                  |      |  |  |  |  |  |  |
| 利用月のしません | 利用料金<br>の翌月に藤志いたします。 納入明日<br>ん、個し、キャンセル料発生日以降 | までに必ず入金してください。グランドコン<br>のキャンセル・笑実琴の場合は後日請求いた | ディション不良等の為利用できた<br>します。 | 3かった場合は、利用料金の構成は | ţL\ţ |  |  |  |  |  |  |
|          |                                               | 1998                                         | 調致                      | 料金               |      |  |  |  |  |  |  |
|          | 11                                            | 1:0~13:00                                    | 1                       | 015              |      |  |  |  |  |  |  |
|          |                                               | <del>8</del> #                               | 1                       | 여러               |      |  |  |  |  |  |  |
|          |                                               | 修正する                                         | 申込み                     |                  |      |  |  |  |  |  |  |

⑥入力した内容・利用料金に誤りがないか確認し 誤りがあれば、「修正する」をクリックし、 誤りがなければ、「申込み」をクリックします。

⑦申し込み完了です。

### 5 株式会社法研

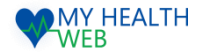

# 3-4.施設予約機能の手順について(直接契約保養所)

#### ■直接契約保養所補助申込み

**5** 株式会社法研

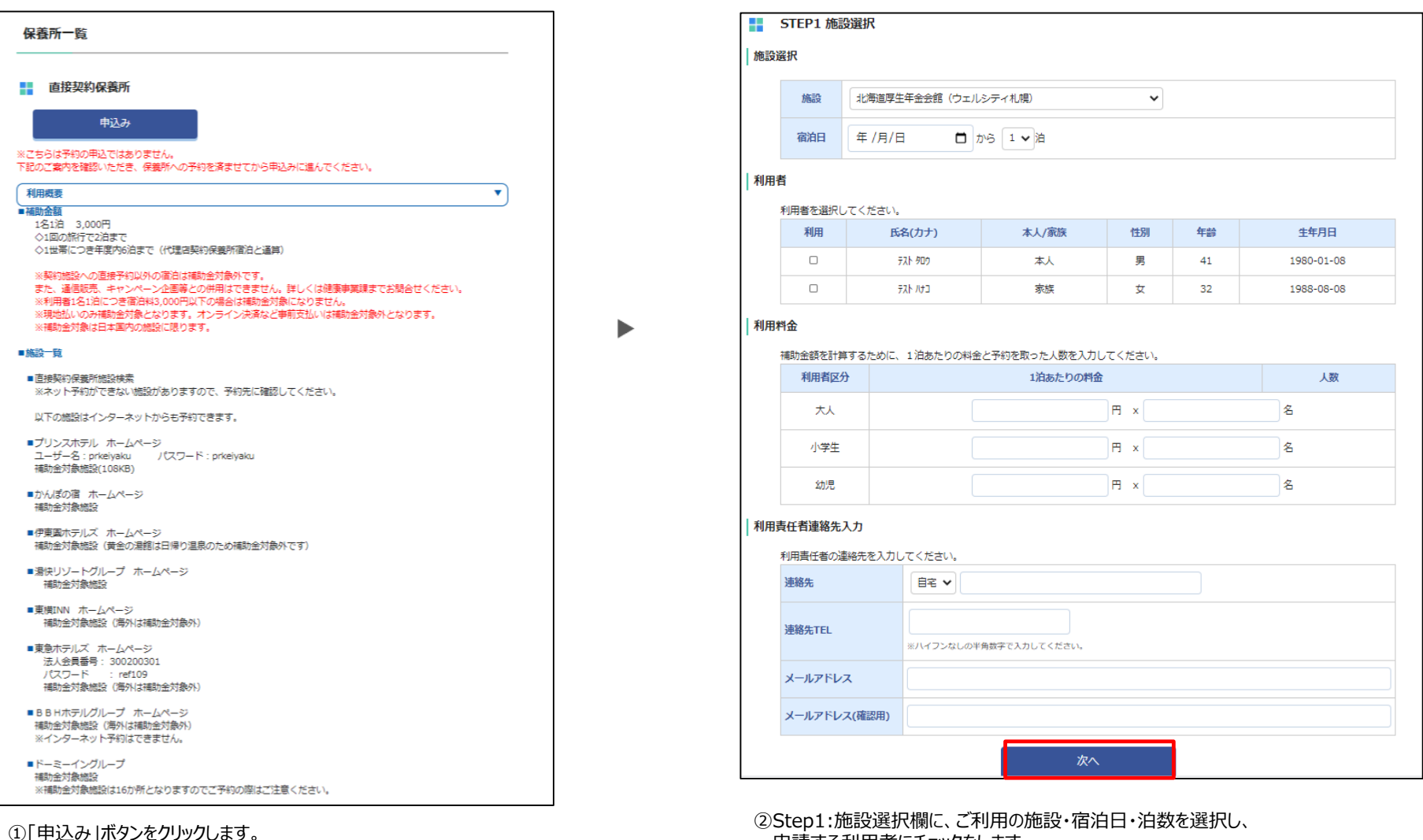

申請する利用者にチェックをします。 利用料金欄に大人・小学生・幼児の人数・金額を入力します。 次に利用責任考連終先入力欄に連終失素話委号・メーリッド

次に利用責任者連絡先入力欄に連絡先電話番号・メールアドレスを入力し、 「次へ」をクリックします。

©Houken,Inc.

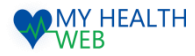

# 3-4.施設予約機能の手順について(直接契約保養所)

|      | STEP2 申込み内容研                   | 在記                 |            |         |         |     |            |   |             |
|------|--------------------------------|--------------------|------------|---------|---------|-----|------------|---|-------------|
| 補助申2 | Lみ内容を確認してください<br>経 <b>択・日程</b> | , \ <sub>e</sub>   |            |         |         |     |            |   | 補助申込み       |
|      | 申込番号                           | ※申込み確定後に発着         | 合わます。      |         |         |     |            |   | ■ 申33 み空了   |
|      | 代理店                            | ЈТВ                |            |         |         |     |            |   | 申込みが完了しました。 |
|      | 施設名                            | 法研リゾートホテル          |            |         |         |     |            |   | MYメールに予約内容を |
|      | 宿泊日                            | 2021年4月3日 (土)      | ~ 2021年4月4 | 日 (日)   |         |     |            |   |             |
| 利用者  | 首情報                            |                    |            |         |         |     |            | - |             |
|      | 利用者氏名                          | 利用者氏名              | (カナ)       | 本人/家族   | 性別      | 年齡  | 生年月日       |   |             |
|      | テスト 太郎                         | <del>ም</del> አኑ ቃር | מ          | 本人      | 男       | 41才 | 1980-01-08 |   | ④予約日        |
|      | テスト 花子                         | 7.7 /J             | c          | 本人      | 女       | 41才 | 1980-01-08 |   |             |
| 利用料  | ¥金                             |                    |            |         |         |     |            |   |             |
|      | 利用者                            | 区分                 |            | 1泊あたりの  | 料金      |     | 人数         |   |             |
|      | 大人                             |                    |            | 3       | 3001円×2 | 名   |            |   |             |
|      | 補助金額は申込後に届くM                   | Yメールに記載された         | 利用申込書からこ   | 「確認下さい。 |         |     |            |   |             |
| 利用書  | 長任者連絡先入力                       |                    |            |         |         |     |            |   |             |
|      | 連絡先                            | 事務担当者 法研           | 太郎         |         |         |     |            |   |             |
|      | 連絡先TEL                         | 02012345678        |            |         |         |     |            |   |             |
|      | メールアドレス                        | dummy@sample.      | .com       |         |         |     |            |   |             |
|      |                                |                    |            | 申込む     |         |     |            | - |             |

③Step2:申し込み内容確認画面にて、入力内容確認の上、「申込み」をクリックします。

| 補助          | 助申込み                                                              |
|-------------|-------------------------------------------------------------------|
|             | 申込み完了                                                             |
| 申込み<br>MYメ- | が完了しました。<br>ールに予約内容をお送りしました。施設ご利用の際はMYメールのURLから利用通知書を印刷してご持参ください。 |
|             | 施設予約TOP                                                           |

#### ④予約申し込み完了です。

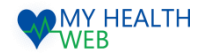

# 3-5.施設予約機能の手順について(代理店契約保養所)

#### ■代理店契約保養所補助申込み

| 甲込み                                                            |  |
|----------------------------------------------------------------|--|
| ※ごちらは予約の申込ではありません。<br>下記のご客内を確認いただき、保養所への予約を済ませてから申込みに進んでください。 |  |
| 利田間王<br>V                                                      |  |
|                                                                |  |
| ■備則立銀<br>国内航行1を1泊3 000円                                        |  |
|                                                                |  |
| ◇1世帯につき年度内6泊まで(直接契約保護所と通算)                                     |  |
| ※契約代理宮以外の旅行会社の商品は補助会対象外です。                                     |  |
| また、海外旅行商品は対象外です。なお、通信販売、キャンペーン企画等との併用はできません。                   |  |
| 詳しくは健康事業課までお問合せください。                                           |  |
| ※利用者1名1泊につき宿泊料3,000円以下の場合は補助金対象になりません。                         |  |
| ■施設一覧                                                          |  |
| ■1. JTB                                                        |  |
| J T B 支店窓口取扱の J T B オリジナル国内旅行商品                                |  |
| ご利用方法はコチラ                                                      |  |
| ※インターネット予約、JTB総合提携店、JTB以外の旅行社の商品等は補助金対象外です。                    |  |
| ■ 2. 近畿日本ツーリスト                                                 |  |
| 近畿日本ツーリスト店舗窓口取扱の国内旅行商品                                         |  |
| ※特約店、代理店は補助金対象外です。                                             |  |
| ■ 3. H. I. S.                                                  |  |
| 下記専用サイトより商品をご確認いただき、専用予約ダイヤル (050-5894-3824) へ電話予約した国内旅行商品     |  |
| H. I.S. 電機健保専用サイト入口                                            |  |
| ※店舗窓口、オンラインコールセンター、インターネット予約は補助金対象外です                          |  |
| ■ 4. 日本旅行                                                      |  |
| 日本旅行店舗窓口取扱の国内旅行商品                                              |  |
| ※㈱日本旅行オーエムシートラベルの商品は対象外です。                                     |  |
| ※提携取元は、1731年は補助金河線外です。                                         |  |
| ■ 5. オリオンツアー                                                   |  |
| 下記専用サイトより商品をご確認いただき、東京本社 (03-3664-1656) へ電話予約した国内旅行商品          |  |
| オリオンツアー電機健保導用サイト入口                                             |  |
| ※インターマット 予約に通知会社学校でのです。                                        |  |

#### ①「申込み」ボタンをクリックします。

|    | 代理店                                                      | ЈТВ 🗸                                  |               |       |    |            |
|----|----------------------------------------------------------|----------------------------------------|---------------|-------|----|------------|
|    | 1612                                                     | 心海道厚生年金会館(ウェル                          | シティ札幌)        | ~     |    |            |
|    | 宿泊日                                                      | 年/月/日 🗖 1                              | から 1 ♥泊       |       |    |            |
| 利用 | 渚                                                        |                                        |               |       |    |            |
| 1  | 利用者を選択して                                                 | ください。                                  |               |       |    |            |
|    | 利用                                                       | 氏名(カナ)                                 | 本人/家族         | 性別    | 年齢 | 生年月日       |
|    |                                                          | <del>ቻ</del> አዞ <del>ሳ</del> በታ        | 本人            | 男     | 41 | 1980-01-08 |
|    |                                                          | テスト パナコ                                | 家族            | 女     | 32 | 1988-08-08 |
|    | 大人                                                       |                                        |               | ⊟ × [ |    | 名          |
|    | 小学生                                                      |                                        |               | )Ħ ×  |    | 名          |
|    | 幼児                                                       |                                        |               | )⊟ x  |    | 名          |
|    |                                                          |                                        |               |       |    |            |
| 利用 | 責任者連絡先入力                                                 | 1                                      |               |       |    |            |
| 利用 | 遺任者連絡先入力 利用責任者の連絡                                        | 】<br>もを入力してください。                       |               |       |    |            |
| 利用 | <b>遺任者連絡先入力</b><br>利用責任者の連絡<br>連絡先                       | )<br>先を入力してください。<br>自宅 <b>マ</b>        |               |       |    |            |
| 利用 | <b>遺任者連絡先入た</b><br>利用責任者の連絡<br>連絡先<br>連絡先TEL             | 3<br>先を入力してください。<br>自宅 ♥<br>※ハイフンなしの半  | 自動手で入力してください。 |       |    |            |
| 利用 | <b>責任者連絡先入</b> 力<br>利用責任者の連絡<br>連絡先<br>連絡先TEL<br>メールアドレス | 】<br>先を入力してください。<br>目号 ♥<br>※//イフンなしの中 | 角数字で入力してください。 |       |    |            |

②Step1:施設選択欄で代理店・ご利用の施設・宿泊日・泊数を選択し、 申請する利用者にチェックをします。 利用料金欄に大人・小学生・幼児の人数・金額を入力します。 次に利用責任者連絡先入力欄に連絡先電話番号・メールアドレスを入力し、 「次へ」をクリックします。

・・・次頁へ進む

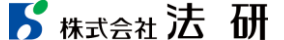

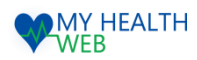

# 3-5.施設予約機能の手順について(代理店契約保養所)

|     | STEP2 申込み内容码  | 在認               |            |         |        |     |            |  |
|-----|---------------|------------------|------------|---------|--------|-----|------------|--|
| 助申辽 | とみ内容を確認してください | , ) <sub>0</sub> |            |         |        |     |            |  |
| 施設這 | 選択・日程         |                  |            |         |        |     |            |  |
|     | 申込番号          | ※申込み確定後に発養       | されます。      |         |        |     |            |  |
|     | 代理店           | ЈТВ              |            |         |        |     |            |  |
|     | 施設名           | 法研リゾートホテル        |            |         |        |     |            |  |
|     | 宿泊日           | 2021年4月3日 (土)    | ~ 2021年4月4 | 日(日)    |        |     |            |  |
| 利用者 | 皆情報           |                  |            |         |        |     |            |  |
|     | 利用者氏名         | 利用者氏名            | (カナ)       | 本人/家族   | 性別     | 年齢  | 生年月日       |  |
|     | テスト 太郎        | ቻスト タロ           | 9          | 本人      | 男      | 41才 | 1980-01-08 |  |
|     | テスト 花子        | ቻスト パナ           | ב          | 本人      | 女      | 41才 | 1980-01-08 |  |
| 利用料 | *全            |                  |            |         |        |     |            |  |
|     | 利用者           | 区分               |            | 1泊あたりの  | 料金     |     | 人数         |  |
|     | 大人            |                  |            | 3       | 001円×2 | 名   |            |  |
| ł   | 補助金額は申込後に届く№  | IYメールに記載された      | 利用申込書からこ   | 「確認下さい。 |        |     |            |  |
| 利用書 | 長任者連絡先入力      |                  |            |         |        |     |            |  |
|     | 理物方IEL        | 02012345070      |            |         |        |     |            |  |
|     | メールアドレス       | dummy@sample.    | com        |         |        |     |            |  |

③Step2:申し込み内容確認画面にて、入力内容確認の上、「申込む」をクリックします。

| 申込み完了                     |                  |             |               |              |  |
|---------------------------|------------------|-------------|---------------|--------------|--|
| 申込みが完了しました<br>4Yメールに予約内容4 | ,<br>:お送りしました。施設 | eご利用の際はMYメー | ルのURLから利用通知書を | 印刷してご持参ください。 |  |
| ※利用通知書は必ず38               | 『印刷してください。       |             |               |              |  |

④予約申し込み完了です。

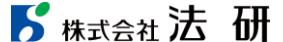

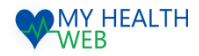

# 3-6.施設予約機能の手順について(共同契約保養所)

#### ■共同契約保養所申込み

| 共同利用保費用                               |                                                                                                    |   |   |      | STEP1 施            | 投選択                                                                                                    |                  |                           |                          |        |         |             |
|---------------------------------------|----------------------------------------------------------------------------------------------------|---|---|------|--------------------|----------------------------------------------------------------------------------------------------|------------------|---------------------------|--------------------------|--------|---------|-------------|
| 利得機關                                  |                                                                                                    | ) |   | #521 | 日入力                |                                                                                                    |                  |                           |                          |        |         |             |
| <b>利用できる人(補助会対象者)</b>                 |                                                                                                    |   |   | 1812 | 単立する利用<br>つき3泊以上は  | ご利用いただけ                                                                                                    | ません。             |                           |                          |        |         |             |
| - 建空除着, 被扶養者                          |                                                                                                    |   |   |      |                    | \$18¥                                                                                                    |                  |                           | #6 B                     |        |         |             |
| *利用人助は、2名様からです。<br>※未存在来の「以目の見合けな話    |                                                                                                    |   |   |      | <b>省治利用日</b>       | গাংগ্র                                                                                                    |                  |                           | #6 B                     |        |         |             |
| SHEPBOCH SCHOOL                       | Boot H MDEC # 2 # 31                                                                                                    |   |   |      |                    | 91827                                                                                                    |                  |                           | 146 (M                   |        |         |             |
| 時期できる日数<br>1回の利用で2泊までです。              |                                                                                                    |   |   |      |                    | 1000 M                                                                                                    |                  |                           |                          |        |         |             |
| ·自动一项                                 |                                                                                                    |   |   |      |                    |                                                                                                    |                  |                           |                          |        |         |             |
| <ul> <li>34.00</li> </ul>             | - Line, P                                                                                                    |   |   |      |                    |                                                                                                    |                  |                           |                          |        |         |             |
| and the second                        | - 12                                                                                                    |   |   |      | STEP2 利J           | 书者情報人2                                                                                                    | 9                |                           |                          |        |         |             |
| THE COL                               |                                                                                                    |   |   | 利用   | 雨(粗合加入             | đ)                                                                                                    |                  |                           |                          |        |         |             |
|                                       | #这办                                                                                                    |   | - | 利用者  | を遊択してく1<br>約で現具・食事 | とさい。<br>はど不要な場合に                                                                                                    | 4、「夜風・           | 食事不受」にテェック                | を入れてください。                |        |         |             |
| 利用料金幣詳しくはこちら                          |                                                                                                    |   |   | ※牛師  | は、催泊開始?            | が定日時点とな                                                                                                    | ります。             |                           |                          |        |         |             |
| 量要保險組合名                               | 而來百兆店                                                                                                    |   |   |      | 一括跟訳               |                                                                                                    | -                |                           |                          |        |         |             |
| 把标准                                   | 角形川温泉                                                                                                    |   |   |      | 636                | 1000年<br>1月11日<br>1月11日<br>1月111日<br>1111<br>1111<br>1111<br>1111<br>1111<br>1111<br>1111<br>1111 | (東西)<br>(京都不道    | <b>氏毛(カナ)</b>             | 本人/家族                    | 8281   | 928     | 生年月日        |
| FAX律句                                 | 03 3834 7493                                                                                                    |   |   |      |                    | 大人 マ                                                                                                    |                  | 77 <b>1 9</b> 82          | 本人                       | 51     | 41      | 1980-01-08  |
| <ul> <li>*** &lt; 0.142040</li> </ul> |                                                                                                    |   |   |      |                    | 大人 ▽                                                                                                    |                  | 173-123                   | 82                       | 安      | 32      | 1988-08-08  |
| - Dictore                             |                                                                                                    |   |   |      |                    | 大人 ▽                                                                                                    |                  | 732 920                   | *7                       | я      | 41      | 1980-01-08  |
|                                       |                                                                                                    |   |   |      |                    | -0学生 ▽                                                                                                    |                  | 13k H13                   | 軍很                       | 女      | 11      | 1938-08-08  |
| Section and                           | and the second second se |   |   | 208  | )新(組合加入            | 者以外)                                                                                                    |                  |                           |                          |        |         |             |
|                                       | 中込み                                                                                                    |   |   | 上記は  | 外に利用者が             | いる場合は、道                                                                                                    | 加してくだけ           | 314                       |                          |        |         |             |
| 利用和金単同しくはこちら                          |                                                                                                    |   |   | 3843 | 和の方は、「油<br>転調で現具・食 | IR・算事」の<br>事不服の場合に                                                                                                    | 「必要」「木<br>た、前届の利 | 書」いずれかにチェッ<br>用人数に含まれません。 | クを入れてください。<br>際具・食事が必要な場 | なは範疇の利 | 4人数に含み、 | 幼児科会を頂戴します。 |
| 建康祥祭祀合名                               | 東京東美                                                                                                    |   |   |      | 11 m               |                                                                                                    |                  |                           | a                        |        |         |             |
| 812%                                  | 19A                                                                                                    |   |   |      | 104                |                                                                                                    | n                |                           |                          |        |         |             |
| FAX勝号                                 | 03-3663-1510                                                                                                    |   |   |      | 氏备(力于)             |                                                                                                    | ter'             |                           | **                       |        |         |             |
| ■ ベルビュー南熱海                            |                                                                                                    |   |   |      | 性別                 |                                                                                                    |                  | şe,                       |                          |        |         |             |
| Contract of the                       |                                                                                                    |   |   |      | 2478               |                                                                                                    |                  |                           |                          |        |         |             |
| and 1                                 | 1.0                                                                                                    |   |   |      |                    |                                                                                                    |                  | -                         |                          |        |         |             |
| SAL AN                                |                                                                                                    |   |   |      | 利用者区分              |                                                                                                    | **               | Ą                         |                          |        |         |             |
|                                       | —————————————————————————————————————                                                                                                    |   |   |      | B.B. + + +         | 100.00                                                                                                    | - 68             | 不要                        |                          |        |         |             |
| 建築保険組合名                               | 東市実業                                                                                                    |   |   |      | 12.94 · 30.00(     | (ALCONT)                                                                                                    | 038.4 NO         | 場合入力出展                    |                          |        |         |             |
| 地址地                                   | Nerc                                                                                                    |   |   |      |                    |                                                                                                    |                  |                           |                          |        |         |             |
| FAX書号                                 | 09-3669-1510                                                                                                    |   |   |      |                    |                                                                                                    |                  |                           | 利用者を更に追加                 |        |         |             |
|                                       |                                                                                                    |   |   |      |                    |                                                                                                    |                  |                           |                          |        |         |             |

①希望施設の「申込み」ボタンをクリックします。

©Houken,Inc.

組合加入者以外の利用がある場合、

必要事項を入力してください。

利用者(組合加入者以外)欄に必要事項を入力してください。

組合加入者以外の方が複数人の場合、「利用者をさらに追加」をクリックし

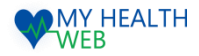

# 3-6.施設予約機能の手順について(共同契約保養所)

## ■契約保養所補助申込み

| 至急速接先(推高运行)              |                        |
|--------------------------|------------------------|
| and and a for the manage | ※ハイブンなしの単角数字で入力してください。 |
| メールアドレス                  |                        |
| メールアドレス(確認用)             |                        |
|                          |                        |

③Step3:利用責任者の緊急連絡先を入力し、「次へ」をクリックします。

|         | STEP4 申込。 | タ内容研       | <b>産認</b> |            |             |           |       |            |   |  |
|---------|-----------|------------|-----------|------------|-------------|-----------|-------|------------|---|--|
| 予約申込    | み内容を確認    | てくだ        | さい。       |            |             |           |       |            |   |  |
| 施設・     | 希望日       |            |           |            |             |           |       |            |   |  |
|         |           |            |           |            |             |           |       |            |   |  |
|         | 申込番号      |            |           | 0000000001 |             |           |       |            |   |  |
|         | 推脱名       |            |           | きぬがわ       |             |           |       |            |   |  |
|         |           | 第1         | 希望        | 2021年4月3日  | (土) ~ 2021年 | 4月4日(日    | D     |            |   |  |
|         | 宿泊利用日     | 第2         | 希望        | 2021年4月3日  | (土) ~2021年  | 4月4日(日    | 1)    |            |   |  |
|         |           | 第3         | 希望        | 2021年4月3日  | (土) ~ 2021年 | 4月4日(日    | 1)    |            |   |  |
| 利用者     | 所有報       |            |           |            |             |           |       |            |   |  |
|         | 利用者氏      | 利用者氏名 利用者氏 |           | 5名(カナ)     | 本人/家族       | 性別        | 年盼    | 生年月日       |   |  |
|         | テストオ      | .85        | 721       | 1-502 本人   |             | 男         | 41    | 1980-01-08 |   |  |
|         | テスト花      | Ŧ          | 72)       | 1/2        | 本人          | 女         | 41    | 1980-01-08 | 3 |  |
| ₹1⊞#    | 12        |            |           |            |             |           |       |            |   |  |
| 1 31121 | 1.464     |            |           |            |             |           |       |            |   |  |
|         | 1         | )用402.5    | ÷         |            | 人数          |           | 44    | ŧ.         |   |  |
|         |           | 大人         |           |            | 3           |           | 14,00 | 0          |   |  |
|         |           | 合計         |           |            | 2           |           | 14,00 | 0          |   |  |
| 利用調     | 任者連絡先     |            |           |            |             |           |       |            |   |  |
|         | 連絡先       |            |           |            | 2           | 社 法研修     | #式会社  |            |   |  |
|         | 連续先TEL    |            |           |            | 0:          | 201234567 | 18    |            |   |  |
|         |           |            |           |            |             |           |       |            |   |  |

④申込み内容を確認の上、「申込む」をクリックします。⑤予約申し込み完了です。

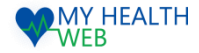

# 4-1.ドック等申込機能を利用時の手順について

#### 健診利用年度選択~健診機関選択

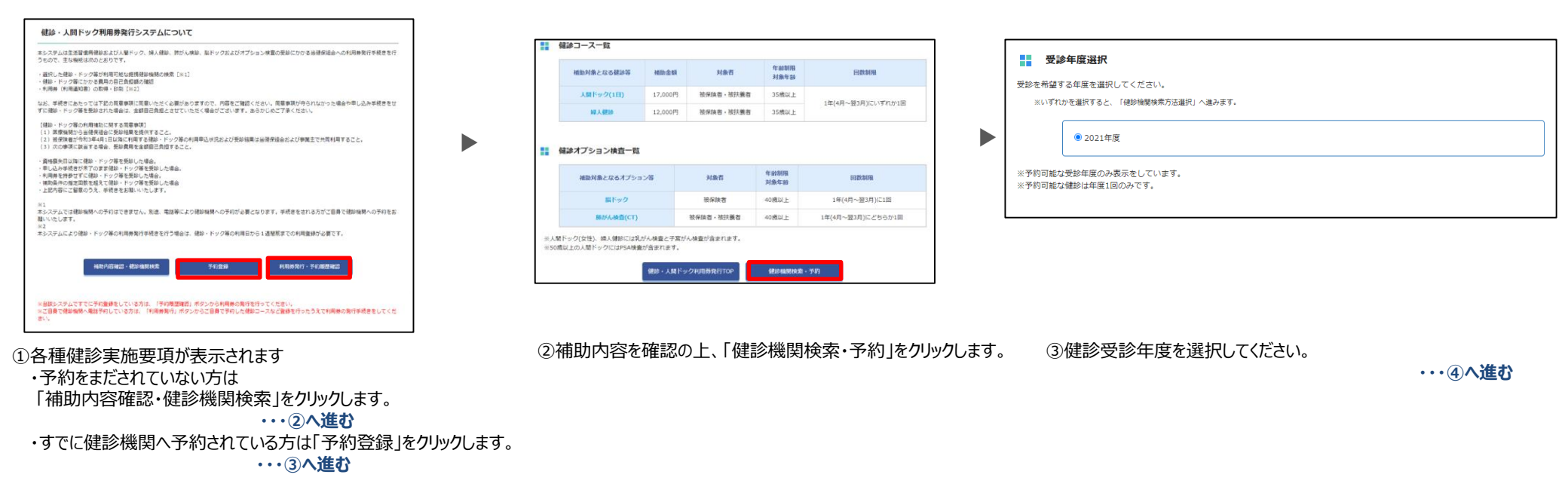

| 利用者選択           労歩を希望する利用巻を選択してください。           ※いずれかを選択すると、「受助年度選択」へ進みます。 |  | 健診機関検索方法登録<br>気影を希望する健影場限の検索方法を選択してください。<br>※健診機関名は、部分一致で検索することができます。<br>※いずれかを選択すると、「健診機関検索」へ進みます。 |                                                              |  | 802<br>► 1 |                                                                              |                                |                          |                                                                        |            |                      |  |  |  |
|---------------------------------------------------------------------------|--|----------------------------------------------------------------------------------------------------|--------------------------------------------------------------|--|------------|------------------------------------------------------------------------------|--------------------------------|--------------------------|------------------------------------------------------------------------|------------|----------------------|--|--|--|
| <ul> <li>デスト 太郎</li> <li>・・・・・・・・・・・・・・・・・・・・・・・・・・・・・・・・・・・・</li></ul>   |  |                                                                                                    | <ul> <li>● 建砂砾酸石で物素</li> <li>○ 所在地(新選府県)、市区町村で検索</li> </ul>  |  |            |                                                                              |                                |                          |                                                                        |            |                      |  |  |  |
| ※予約可能な対象者(35歳以上)のみ表示をしています。<br>※すでに、年度内で1回申し込みが完了している方は表示されておりません。        |  |                                                                                                    |                                                              |  | ×2         | ことまでの検売は利用品様元了まで保持されますので、今後、<br>都設期間を<br>住所<br>認識属メディカルイビンター<br>求法点以戸市田区町450 | 1200ページから再開す<br>人間ドック<br>12000 | 「ることができま<br>服ドック<br>8000 | 9.<br>19.<br>19.<br>19.<br>19.<br>19.<br>19.<br>19.<br>19.<br>19.<br>1 | 新竹餅線<br>-  | NAFF                 |  |  |  |
| ④人間ドック等を受診される方を選択してください。                                                  |  | ⑤俊<br>杉<br>列                                                                                        | 書診機関検索方法を選択してください。<br>検索方法は、健診機関名称での検索と<br>「在地での検索と2通りとなります。 |  | 6          | 1000日第1982-2-<br>1000日第1827-08210-10<br>10日10日-スにチェックし<br>該当する健診機関を          | ノ (必須<br>を「選択                  | 。<br>須)、<br>引ボタ          | 、「検<br>フンよ!                                                            | 索する<br>)選択 | ■<br>5]をクリッ<br>してくださ |  |  |  |

©Houken,Inc.

・・・次百へ進む

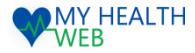

# 4-2.ドック等申込機能を利用時の手順について

#### 予約登録~「健診予約申込内容確認書」発行

| # オブション検査選択                                                                                                    | 選択内容確認<br>利用を希望する健幼協制・健却コース                                                                                                    | ・オブション様覧・自己負担談を確認してください。                                                                                                    |  |  |
|----------------------------------------------------------------------------------------------------|----------------------------------------------------------------------------------------------------|----------------------------------------------------------------------------------------------------|--|--|
| Mana 1991 - A Mana Andre - Palana A Anna - Addina                                                                                                   | 保診機器名                                                                                                    | 茨地県メディカルセンター                                                                                                    |  |  |
| 希望のオブション検査を選択して「確認」をクリックしてください。                                                                                                    | 住所                                                                                                    | 筑城県水戸市笠原町489                                                                                                    |  |  |
|                                                                                                    | 使詠コース                                                                                                    | 人間ドック                                                                                                    |  |  |
|                                                                                                    | オプション検査                                                                                                    |                                                                                                    |  |  |
|                                                                                                    | 自己負担額                                                                                                    | 0H                                                                                                    |  |  |
|                                                                                                    | ※契約条件等の変更により金額が異なる                                                                                                    | 5場合があります。利用料金については予約時に確認機能へ確認してください。                                                                                         |  |  |
| □ H-L <sup>2</sup> / LA★(-m)                                                                                                    | 電話予約                                                                                                    |                                                                                                    |  |  |
|                                                                                                    | 下記電話番号に電話の上、予約を行ってください。                                                                                                    |                                                                                                    |  |  |
| ×被保険者および40歳以上の方がオプション予約の対象となります。<br>※婦人科種誌のには乳がん検査と子宮がん検査が含まれるため、オプション選択の必要はございません。                                                                 | 料子的の第一時間はまなシスクムの料理量が完下する日からは難なした物料を触げてください。<br>料理制築的な具体合になっては物理問いコース・オプシの装置を特用できな必須なからます。<br>地理重要用料理が含む。一要型は制な物理でき場。通知場所には水のとおり予約をお届いします。<br>王国重要用料理が得合・一要型は別ののヨース<br>一般物かの場合・・・要認知料のA1コース |                                                                                                    |  |  |
|                                                                                                    |                                                                                                    | TEL : 029-243-1111                                                                                                    |  |  |
| <ul> <li>⑦希望のオプション検査があれば選択してください。</li> <li>※被保険者および40歳以上の方がオプション予約の対象となります。</li> <li>※婦人科健診には乳がん検査と子宮がん検査が含まれるため、<br/>オプション選択の必要はございません。</li> </ul> | 電話予約が完了したら、「予約運動の<br>ださい」<br>※予約は表                                                                                                    | 200-1、2009のしてください、内容の将正を行う場合には「何刻場務時度へ戻る」をクリックして用度<br>4205年50時までへ戻る<br>アメログ防衛登録<br>アノロンドさび、途中得了した場合、「彼り場税失去」から用意手続きを行ってください。 |  |  |

⑧健診機関へ電話予約後、「予約情報登録」クリックします

電話番号を確認の上、健診機関へ電話予約してください。

| 健珍機制<br>「必須」 | 明への電話予約が完了したら、下記フォーム <br>  と記載のある項目は、入力が必須になりま? | こ利用日時<br>すので必ず | きど利用者情報を入力し「登録」をクリックしてください。<br>『入力してください。 |  |  |  |  |
|--------------|-------------------------------------------------|----------------|-------------------------------------------|--|--|--|--|
|              | 予約情報                                            |                |                                           |  |  |  |  |
|              | 利用日時必須                                          | 2021 🗸         | ✔ 年 4 ♥ 月 1 ♥ 日                           |  |  |  |  |
|              | 健診機問名                                           | 茨城県メ           | ディカルセンター                                  |  |  |  |  |
|              | 住所                                              | 烫城黑水戸市笠原町489   |                                           |  |  |  |  |
|              | 健診コース 人間ドッ                                      |                | 12                                        |  |  |  |  |
|              | オプション検査                                         |                |                                           |  |  |  |  |
|              | 自己負担額                                           | 0円             |                                           |  |  |  |  |
|              | 利用者情報                                           |                |                                           |  |  |  |  |
|              | 保険証記号・番号                                        |                | 9999991-9999991                           |  |  |  |  |
|              | 利用者氏名                                           |                | テスト 太郎                                    |  |  |  |  |
|              | 利用者氏名(力ナ)                                       |                | 7XF 800                                   |  |  |  |  |
|              | 統柄                                              |                | 本人                                        |  |  |  |  |
|              | 電話番号必須                                          |                | ※ハイフンなし半角数字                               |  |  |  |  |
|              |                                                 |                |                                           |  |  |  |  |
|              |                                                 | 戻る             | 登録                                        |  |  |  |  |

⑨利用者の氏名・保険証記号番号・選択した健診種別 および健診機関の情報が表示されますので、 利用日時・電話番号をご入力の上、「登録」をクリックします。 …10へ進む

| 利用日時                                                                                                    | 2021-04-01 00:00:00                                                      |
|----------------------------------------------------------------------------------------------------|--------------------------------------------------------------------------|
| 健診機問名                                                                                                    | 灵城県メディカルセンター                                                             |
| <b>住所</b>                                                                                                    | <b>茨城県水戸市笠原町489</b>                                                      |
| 使診コース                                                                                                    | 人間ドック                                                                    |
| オプション検査                                                                                                    |                                                                          |
|                                                                                                    |                                                                          |
| 自己負担職利用者情報                                                                                                    | org                                                                      |
| 自己負担額<br>利用者情報<br>保険延記号·番号                                                                                                    | 9999991-0999991                                                          |
| 自己負担職<br>利用者情報<br>保険運送号 · 新号<br>利用者氏名                                                                                                    | 9999991-999991<br>デスト 元郎                                                 |
| 自己負担題<br>利用者情報<br>保険证記号・順号<br>利用者氏名<br>利用者氏名(カナ)                                                                                                    | 9999991-999991<br>9999991-999991<br>デスト 北郎<br>731 R0                     |
| 自己負担職<br>利用省估級<br>保険記号・勝号<br>利用者氏名<br>利用者氏名(カナ)<br>読時                                                                                                    | PT     P3     P3     P3     P3     P3     P3     P3     T3     R0     ま人 |
| 自己負担価 利用者情報 成成定号・備号 利用者(系名) 利用者(系名) 利用者(名) 利用者(系名) 利用者(系名) 利用者(A) 利用者(A)< | 993<br>9939931-9999931<br>デスト 北部<br>131 約5<br>本人<br>00032245078          |

⑩入力内容を確認し「確定」をクリックします。

|                            | 利用日時                                                                                                    | 2021-04-15 00:00:00                                                                                                    |  |  |  |
|----------------------------|----------------------------------------------------------------------------------------------------|----------------------------------------------------------------------------------------------------|--|--|--|
|                            | 健診機関名                                                                                                    | 茨城県メディカルセンター                                                                                                    |  |  |  |
|                            | 住所                                                                                                    | 灵域県水戸市笠原町489                                                                                                    |  |  |  |
|                            | 健設コース                                                                                                    | 人態ドック                                                                                                    |  |  |  |
|                            | オプション検査                                                                                                    |                                                                                                    |  |  |  |
|                            | 自己負担額                                                                                                    | оп                                                                                                    |  |  |  |
| 利用者情報                      |                                                                                                    |                                                                                                    |  |  |  |
|                            | 保険証記号・断号                                                                                                    | 999991-9999991                                                                                                    |  |  |  |
|                            | 利用裡氏名                                                                                                    | テスト 太郎                                                                                                    |  |  |  |
|                            | 利用者氏名(カナ)                                                                                                    | 97F 900                                                                                                    |  |  |  |
|                            | 続柄                                                                                                    | 本人                                                                                                    |  |  |  |
|                            | 電話番号                                                                                                    | 0312345678                                                                                                    |  |  |  |
| 受利<br>利用<br>七月<br>利用<br>日月 | >当日は、下記「利用道知書(PDF)ダウンロ<br>者語論のキャンゼルは、利用日本でに下記「<br>これを行い、再度手続きを行ってください。<br>環路をキャンゼルまたは変更する場合は、<br>指題知書はPDFファイルで出力されます。<br>Fファイルをご知いただくためには、無料の | ード」ボタンよりダウンロード・印刷した利用運用圏と健康保険証を必ずご特勢ください。<br>キャンゼル」ボタンまたは単晶体の発電が一ジより行ってください、監持内容を変更する場合は、一度キャ<br>予約している健却風勢への運体が必要です。<br>Addoel® Reader®が必要です。<br>Addoel® Reader®が必要です。 |  |  |  |

⑪申し込み完了後、「健診予約申込内容確認書」をダウンロード してください。 「健診予約申込内容確認書」をダウンロードのうえ、画像保存また は印刷し、受診当日健診機関へ提示または提出してください。

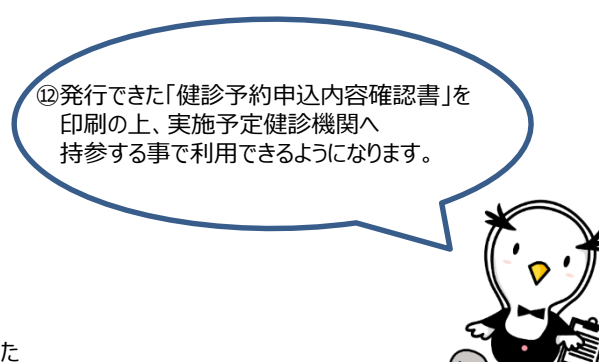

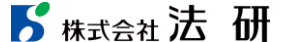